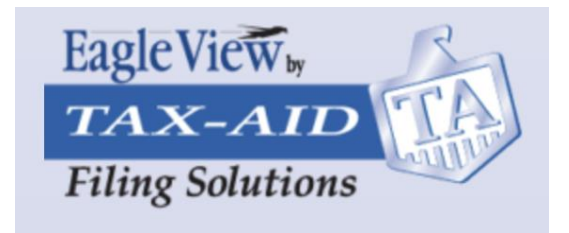

## **MIGRATING PAYER & RECIPIENT DATA FROM EAGLE VIEW TO TAX-AID FILING**

## Step 1: Locate and download your Eagle View data.

Your Payer and Recipient Data is available to download to an Excel Document from the Eagle View website. Steps to download:

- a. Log In to https://EagleViewfiling.efile1.com/login
- b. Select "Payer" on left hand side of Dashboard
- c. Select "View All"

Payer information –

d. Select "Download Payers and Recipients"

You will receive a download of your Payers and Recipients. Please note:

- Payer information is listed on the left columns of the file (columns A through K)
- **Recipient information for each payer** is on the right side of the file (columns L through V). (the data in the image below is from a test file, and not actual live information)

|                |                  | 0                                            | F              | F                 | 0                  |                        |                    |                      |                            |                     |                      | 0            | 0             | 0                   | 0            | 6           | T             |                  | N.                 |              |                     |
|----------------|------------------|----------------------------------------------|----------------|-------------------|--------------------|------------------------|--------------------|----------------------|----------------------------|---------------------|----------------------|--------------|---------------|---------------------|--------------|-------------|---------------|------------------|--------------------|--------------|---------------------|
| A Deveste Tibl | Deverte nom      | C D                                          | E Deverie eitw | P<br>Deverie stat | G<br>Dever's count | Fi<br>Deverie 710 er l | l<br>Deveristeleni | J<br>Deverio emeil F | K L                        | M<br>Decisiont's fi | N<br>Desisientien De | oiniont's la | P             | Q<br>Decinientie of | R            | Decisiontic | - Desinientie | U<br>Decinientie | V<br>Decinientia 7 | W            | A<br>Decisiont's em |
| A1 1020EEE     | Payer S name     | 2000 Vistoria St. N                          | e Payer Scity  | o Payer's state   | e Payer's count    | Fayer SZIP OF          | negazzanona        | Payer Seman P        | ayers Depa Recipient ST    | Recipient S II      | Recipient S II Re    | cipient s a  | Recipient s s | 107E Bed Ferr       | Necipient SS | Arden Hille | C Recipient S | ine necipient s  | E Recipient SZ     | Recipients u | Recipientsen        |
| 41-1930555     | Edis Pizza       | 3000 Victoria St. N.<br>3660 Victoria St. N. | Shoreview      | MN                | 110                | 55126                  | 9522770000         | Steve@msn.cc         | 430-03-9307                | lonnu               | an                   | iitti        |               | 1275 Red Fox        | nu.<br>Dal   | Arden Hille | MN            | 03               | 55112              |              |                     |
| 41-1938555     | 5 Edis Pizza     | 3660 Victoria St. N.                         | Shoreview      | MN                | US                 | 55126                  | 9522770000         | Steve@msn.co         | m 325-69-5869              | Jenny               | Joi                  | inson        |               | 1276 Red Fox        | Ka.          | Arden Hills | MIN           | US               | 55112              |              |                     |
| 41-1815455     | 5 Jim's Pizza    | 3660 Victoria St. N.                         | Shoreview      | MIN               | 05                 | 55126                  | 6128010000         | Steve@msn.co         | 458-58-8695                | wenay               | Jac                  | :KS          |               | 1277 Red Fox        | RO.          | Arden Hills | MIN           | US               | 55112              |              |                     |
| 41-1815455     | 5 JimsPizza      | 3000 Victoria St. N.                         | Shoreview      | MIN               | US                 | 55126                  | 0522010000         | Steve@msn.cc         | 456-90-9664                | Jaime               | BO                   | wers         |               | 1278 Red Fox        | NG.          | Arden Hills | MIN           | 05               | 55112              |              |                     |
| 47-4211050     | 5 Jell's Pizza   | 3000 Victoria St. N.                         | Shoreview      | MIN               | 05                 | 55126                  | 9522770000         | Steve@msn.cc         | 4/6-00-0900<br>050 05 0057 | Lynn                | JUI                  | mmore        |               | 1279 Red Fox        | nu.          | Arden Hille | MIN           | 05               | 55112              |              |                     |
| 47-421105      | 5 Jell S Pizza   | 3000 VICTORIA SL. N.                         | Shoreview      | MIN               | 03                 | 55126                  | 9522770000         | Steve@msn.cc         | 250-05-9057                | Ditt                | T d                  | mmers        |               | 1200 Red Fox        | nu.          | Arden Hills | PIN           | 05               | 55112              |              |                     |
| 47-4211055     | 5 Jeff's Pizza   | 3660 Victoria St. N.                         | Shoreview      | MN                | 05                 | 55126                  | 9522770000         | Steve@msn.co         | m 258-65-9854              | Jen<br>Diadia       | In                   | omas         |               | 1281 Red Fox        | KO.          | Arden Hills | MIN           | US               | 55112              |              |                     |
| 47-4211055     | 5 Jens Pizza     | 3660 Victoria St. N.                         | Shoreview      | MIN               | US                 | 55126                  | 9522770000         | Steve@msn.co         | m 258-65-9857              | Birdie              | Ha                   | rris         |               | 1282 Red Fox        | Ka.          | Arden Hills | MIN           | US               | 55112              |              |                     |
| 47-4211055     | 5 Jeff's Pizza   | 3660 Victoria St. N.                         | Shoreview      | MN                | US                 | 55126                  | 9522770000         | Steve@msn.co         | m 325-65-9587              | Jack                | Ne                   | lson         |               | 1283 Red Fox        | Kd.          | Arden Hills | MN            | US               | 55112              |              |                     |
| 47-4211055     | 5 Jeff's Pizza   | 3660 Victoria St. N.                         | Shoreview      | MN                | US                 | 55126                  | 9522770000         | Steve@msn.co         | m 458-58-6325              | Karsten             | Un Th                | velle        |               | 1284 Red Fox        | Kd.          | Arden Hills | MN            | US               | 55112              |              |                     |
| 47-4211055     | 5 Jeff's Pizza   | 3660 Victoria St. N.                         | Shoreview      | MN                | US                 | 55126                  | 9522770000         | Steve@msn.co         | m 478-58-9658              | Ann                 | Th                   | ornton       |               | 1285 Red Fox        | Rd.          | Arden Hills | MN            | US               | 55112              |              |                     |
| 47-4211055     | 5 Jeff's Pizza   | 3660 Victoria St. N.                         | Shoreview      | MN                | US                 | 55126                  | 9522770000         | Steve@msn.co         | m 458-25-6521              | Luke                | Sk                   | walker       |               | 1286 Red Fox        | Rd.          | Arden Hills | MN            | US               | 55112              |              |                     |
| 47-4211055     | 5 Jeff's Pizza   | 3660 Victoria St. N.                         | Shoreview      | MN                | US                 | 55126                  | 9522770000         | Steve@msn.co         | m 365-65-6589              | Daniel              | Da                   | VIS          |               | 1287 Red Fox        | Kd.          | Arden Hills | MN            | US               | 55112              |              |                     |
| 47-4211055     | 5 Jeff's Pizza   | 3660 Victoria St. N.                         | Shoreview      | MN                | US                 | 55126                  | 9522770000         | Steve@msn.co         | m 254-52-6985              | Mason               | Cr                   | osby         |               | 1288 Red Fox        | Rd.          | Arden Hills | MN            | US               | 55112              |              |                     |
| 47-4211060     | Steve's Burg     | © 3660 Victoria St. N.                       | Shoreview      | MN                | US                 | 55126                  | 6516360000         | Steve@msn.co         | m 478-58-9854              | Fran                | Tai                  | rkenton      |               | 1289 Red Fox        | Rd.          | Arden Hills | MN            | US               | 55112              |              |                     |
| 47-4211060     | O Steve's Burg   | e 3660 Victoria St. N.                       | Shoreview      | MN                | US                 | 55126                  | 6516360000         | Steve@msn.co         | m 478-52-8598              | Doreen              | Wa                   | əlz          |               | 1290 Red Fox        | Rd.          | Arden Hills | MN            | US               | 55112              |              |                     |
| 47-4211058     | B John's Burge   | r 3660 Victoria St. N.                       | Shoreview      | MN                | US                 | 55126                  | 9524740000         | Steve@msn.co         | m 471-65-9587              | Barron              | Br                   | own          |               | 1291 Red Fox        | Rd.          | Arden Hills | MN            | US               | 55112              |              |                     |
| 47-4211058     | B John's Burge   | r 3660 Victoria St. N.                       | Shoreview      | MN                | US                 | 55126                  | 9524740000         | Steve@msn.co         | m 254-56-9685              | Kelly               | Sm                   | hith         |               | 1292 Red Fox        | Rd.          | Arden Hills | MN            | US               | 55112              |              |                     |
| 47-4211058     | B John's Burge   | r 3660 Victoria St. N.                       | Shoreview      | MN                | US                 | 55126                  | 9524740000         | Steve@msn.co         | m 325-65-9685              | Jeanie              | Cr                   | aig          |               | 1293 Red Fox        | Rd.          | Arden Hills | MN            | US               | 55112              |              |                     |
| 47-4211058     | B John's Burge   | r 3660 Victoria St. N.                       | Shoreview      | MN                | US                 | 55126                  | 9524740000         | Steve@msn.co         | m 478-58-9857              | Steve               | Fe                   | rguson       |               | 1294 Red Fox        | Rd.          | Arden Hills | MN            | US               | 55112              |              |                     |
| 47-4211040     | D Elliot's Burge | e 3660 Victoria St. N.                       | Shoreview      | MN                | US                 | 55126                  | 9522770000         | Steve@msn.co         | m 478-58-9587              | Nelly               | Br                   | own          |               | 1295 Red Fox        | Rd.          | Arden Hills | MN            | US               | 55112              |              |                     |
| 47-4211040     | D Elliot's Burge | e 3660 Victoria St. N.                       | Shoreview      | MN                | US                 | 55126                  | 9522770000         | Steve@msn.co         | m 325-65-9857              | Janet               | Jac                  | ckson        |               | 1296 Red Fox        | Rd.          | Arden Hills | MN            | US               | 55112              |              |                     |
| 47-4211040     | D Elliot's Burge | e 3660 Victoria St. N.                       | Shoreview      | MN                | US                 | 55126                  | 9522770000         | Steve@msn.co         | m 254-56-8974              | Dale                | Da                   | vis          |               | 1297 Red Fox        | Rd.          | Arden Hills | MN            | US               | 55112              |              |                     |
| 47-4211040     | D Elliot's Burge | e 3660 Victoria St. N.                       | Shoreview      | MN                | US                 | 55126                  | 9522770000         | Steve@msn.co         | m 214-25-3265              | Nigel               | Lai                  | rson         |               | 1298 Red Fox        | Rd.          | Arden Hills | MN            | US               | 55112              |              |                     |
| 47-4211040     | D Elliot's Burge | e 3660 Victoria St. N.                       | Shoreview      | MN                | US                 | 55126                  | 9522770000         | Steve@msn.co         | m 478-85-9857              | Julie               | Pe                   | terson       |               | 1299 Red Fox        | Rd.          | Arden Hills | MN            | US               | 55112              |              |                     |
| 47-4211040     | D Elliot's Burge | e 3660 Victoria St. N.                       | Shoreview      | MN                | US                 | 55126                  | 9522770000         | Steve@msn.co         | m 325-63-8957              | Lori                | Lai                  | rson         |               | 1300 Red Fox        | Rd.          | Arden Hills | MN            | US               | 55112              |              |                     |
| 47-4211040     | D Elliot's Burge | e 3660 Victoria St. N.                       | Shoreview      | MN                | US                 | 55126                  | 9522770000         | Steve@msn.co         | m 478-58-9857              | Angie               | Ta                   | lor          |               | 1301 Red Fox        | Rd.          | Arden Hills | MN            | US               | 55112              |              |                     |
| 47-4211040     | D Elliot's Burge | e 3660 Victoria St. N.                       | Shoreview      | MN                | US                 | 55126                  | 9522770000         | Steve@msn.co         | m 125-25-5698              | Mason               | Bri                  | imwell       |               | 1302 Red Fox        | Rd.          | Arden Hills | MN            | US               | 55112              |              |                     |
| 47-4211040     | D Elliot's Burge | e 3660 Victoria St. N.                       | Shoreview      | MN                | US                 | 55126                  | 9522770000         | Steve@msn.co         | m 458-59-9587              | Denise              | Ha                   | rris         |               | 1303 Red Fox        | Rd.          | Arden Hills | MN            | US               | 55112              |              |                     |
| 47-4211040     | D Elliot's Burge | e 3660 Victoria St. N.                       | Shoreview      | MN                | US                 | 55126                  | 9522770000         | Steve@msn.co         | m 258-98-9857              | Shirlee             | Ma                   | rtinson      |               | 1304 Red Fox        | Rd.          | Arden Hills | MN            | US               | 55112              |              |                     |
| 47-4211040     | D Elliot's Burge | e 3660 Victoria St. N.                       | Shoreview      | MN                | US                 | 55126                  | 9522770000         | Steve@msn.co         | m 487-25-8547              | Geoff               | Ha                   | rdenbergh    |               | 1305 Red Fox        | Rd.          | Arden Hills | MN            | US               | 55112              |              |                     |
| 47-4211040     | D Elliot's Burge | e 3660 Victoria St. N.                       | Shoreview      | MN                | US                 | 55126                  | 9522770000         | Steve@msn.co         | m 125-56-8574              | Ken                 | Bu                   | rleson       |               | 1306 Red Fox        | Rd.          | Arden Hills | MN            | US               | 55112              |              |                     |
|                |                  |                                              |                |                   |                    |                        |                    |                      |                            |                     |                      |              |               |                     |              |             |               |                  |                    |              |                     |
|                |                  |                                              |                |                   |                    |                        |                    |                      |                            |                     |                      |              |               |                     |              |             |               |                  |                    |              |                     |

—— Recipient information –

Key observation: Each line represents one Recipient. The data is sorted by Payer. Thus, there are multiple lines for each payer depending on the number of recipients.

**Security is key.** As you migrate this information, understand it contains Personally Identifiable Information (PII) as defined by the Federal Trade Commission (FTC). So, keep this file in a safe place and store/share it accordingly. Also, due to the PII (Personally Identifiable Information) nature of the data listed in this file, we cannot migrate this data for you. It is important that you manage the process to ensure accuracy in this migration.

# Step 2: Set up your account in the new Tax-Aid Filing application.

Go to www.EagleViewfiling.com and click on "GET STARTED". This will take you to our new e-file site: <a href="http://www.taxaidfiling.com">www.taxaidfiling.com</a>. Fill in the required fields and check for accuracy. We recommend you use the same email you used for the old system, but you may wish to update it if appropriate.

- Please fill in each field in full.
- You will notice we are requesting additional information. This is being done to have you be prepared to use new functions in our new system, including soon to be released payroll reporting forms 94x series.
- Note: if you are a professional tax preparer and mark this field as yes AND you are an ERO, you will be asked to upload your credentials.

# Step 3: Migrate your Payer and Recipient information into the new system at Tax-Aid Filing.

Once your account is set up you are ready to migrate all your Payer and Recipient information. Payers represent the collection of all companies that you will be filing informational returns on their behalf. This can be done manually, or by Bulk Upload.

# A. MANUALLY ENTERING PAYERS

1. When logged into the Tax-Aid website, select "Add Payer" from the Dashboard.

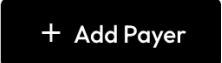

2. Select "Start Now" under Manual Entry

| Manual Entry |                                                                 |  |  |  |  |  |  |  |
|--------------|-----------------------------------------------------------------|--|--|--|--|--|--|--|
| . +          | Enter the details manually to add a payer to your address book. |  |  |  |  |  |  |  |
|              | Start Now                                                       |  |  |  |  |  |  |  |

3. Fill out all applicable fields in the form provided. When complete, select "Save"

| dd Payer                                           |                   |                |           |              |                                  | 8              |
|----------------------------------------------------|-------------------|----------------|-----------|--------------|----------------------------------|----------------|
| nter the payer's details to add them to your       | Address Book.     |                |           |              |                                  |                |
| asic Information                                   |                   |                |           |              |                                  |                |
| Type of TIN                                        | EIN               |                |           | Reference r  | number (Optional)                |                |
| $( \odot EIN ) ( \bigcirc SSN ) ( Other \bullet )$ | )                 |                |           |              |                                  |                |
|                                                    |                   |                |           | Provide a un | ique reference number for the pa | yer            |
| Payer name                                         |                   |                |           |              |                                  |                |
|                                                    |                   |                |           |              |                                  |                |
| Enter the legal name of the payer as it appear     | rs on IRS records | ;              |           |              |                                  |                |
| DBA/Trade name (Optional)                          |                   |                |           |              |                                  |                |
|                                                    |                   |                |           |              |                                  |                |
| Enter the DBA/Trade names. Tap 'Enter' to ad       | ld multiple name  | es if needed   |           |              |                                  |                |
|                                                    |                   |                |           |              |                                  |                |
| ddress Information                                 |                   |                |           |              |                                  |                |
| Country                                            | 6                 | Address line 1 |           |              | Address line 2 (Optional)        |                |
| United States of America (US)                      | <b>-</b>          |                |           |              |                                  |                |
|                                                    |                   |                |           |              | e.g., Apt 1A, Suite 200          |                |
| City or town                                       |                   | State          |           |              | ZIP code                         |                |
|                                                    |                   |                |           | •            |                                  | Verify with US |
|                                                    | (                 |                |           |              |                                  |                |
| ontact Information (Optional)                      |                   |                |           |              |                                  |                |
| First name                                         |                   | Middle initial | Last name |              |                                  | Suffix         |
|                                                    |                   |                |           |              |                                  | -              |
| Email address                                      |                   |                |           |              | Phone number                     |                |
|                                                    |                   |                |           |              |                                  |                |
|                                                    |                   |                |           |              |                                  |                |
|                                                    |                   |                |           |              |                                  |                |

4, Your Payer will be added to the **Address Book** on the Dashboard, and can be accessed by selecting the **Address Book** link

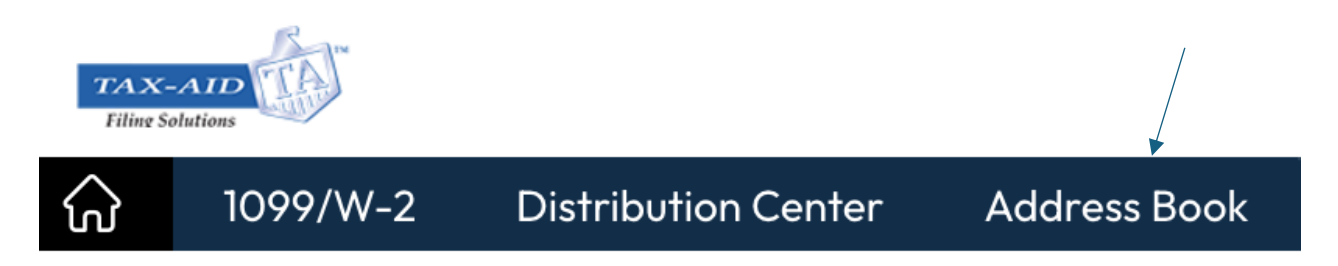

This process can be repeated for an unlimited number of Payers. When saved, each individual Payer will be housed in the Address Book:

| ଜ       | 1099/W-2 Distribution (                                                                                                    | Center Address Book |                  |                    |                  |               |              | )맞 <u>12 forms</u> |  |  |
|---------|----------------------------------------------------------------------------------------------------|---------------------|------------------|--------------------|------------------|---------------|--------------|--------------------|--|--|
| Mana    | Manage Payers Total No. of Payers: 6                                                                                            |                     |                  |                    |                  |               |              |                    |  |  |
| Here is | tere is the list of payers added to your account. You can manage the recipients under each payer and their TIN Matching status. |                     |                  |                    |                  |               |              |                    |  |  |
| Sear    | ch by Payer's Name/Email/Ph                                                                                                    | one/TIN Q Filter    | JĒ Bulk Action ▼ | Total Filtered No. | of Payers: 6 Exp | oort Payers E | nable TIN Ma | tching + Add Payer |  |  |
|         | Payer Name                                                                                                    | Trade Name          | Payer TIN        | TIN Success        | Yet to Verify    | In Progress   | Failed       | Action             |  |  |
|         | Bill Jones                                                                                                    | New York Business   | SSN: XXX-XX-2584 | -                  | 11 View          | -             | -            | ⊕ <u>⊿</u> …       |  |  |
|         | Chris's Pizza                                                                                                    | -                   | EIN: XX-XXX5498  | -                  | 57 <u>View</u>   | -             | -            | ⊕ <u>⊿</u> …       |  |  |

## **B. MANUALLY ENTERING RECIPIENTS:**

1. Access your list of Payers that have been entered by selecting the **Address Book**. Each Payer will be listed individually in the Address book.

| Mana    | Manage Payers Total No. of Payers: 12                                                                                                    |                                |                                   |                        |                |             |        |              |
|---------|----------------------------------------------------------------------------------------------------|--------------------------------|-----------------------------------|------------------------|----------------|-------------|--------|--------------|
| Here is | the list of payers added to your a                                                                                                    | ccount. You can manage the rec | ipients under each payer and thei | ir TIN Matching status |                |             |        |              |
| Sear    | Search by Payer's Name/Email/Phone/TIN Q Filter 📜 Bulk Action 🔻 Total Filtered No. of Payers: 12 Export Payers Enable TIN Matching + Add Payer |                                |                                   |                        |                |             |        |              |
|         | Payer Name                                                                                                    | Trade Name                     | Payer TIN                         | TIN Success            | Yet to Verify  | In Progress | Failed | Action       |
|         | Bill Jones                                                                                                    | New York Business              | SSN: XXX-XX-2584                  | -                      | 11 <u>View</u> | -           | -      | ⊕ <u>⁄</u> … |
|         | Chris's Pizza                                                                                                    | -                              | EIN: XX-XXX5498                   | -                      | 57 View        | -           | -      | ⊕ <u>⁄</u> … |
|         |                                                                                                    |                                |                                   |                        |                |             |        |              |

2. On the right-hand side of the screen, there will be an "Action" column. Several options are available under Action. To add a Recipient, please select the "plus sign in the circle."

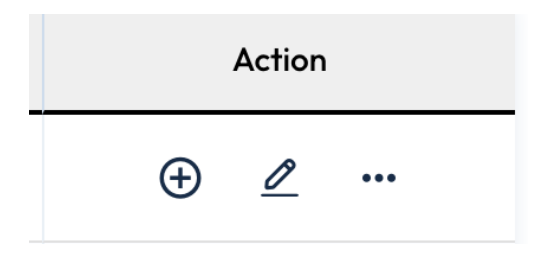

3. Select "Start Now" under Manual Entry.

| Manual Entry |                                                                     |
|--------------|---------------------------------------------------------------------|
|              | Enter the details manually to add a recipient to your address book. |

4. Fill out all applicable fields in the form provided. When completed, select "Save."

| Add Recipient                                                                |                                     | $\otimes$                                         |
|------------------------------------------------------------------------------|-------------------------------------|---------------------------------------------------|
| Applicable Form Type                                                         |                                     |                                                   |
| Select the sections you wish to correct and make the r                       | necessary changes.                  |                                                   |
| TIN Information                                                              |                                     |                                                   |
| Type of TIN                                                                  | TIN Not Provided                    | Reference number (Optional)                       |
| Recipient Name                                                               |                                     |                                                   |
| First name                                                                   | Middle initial (Optional) Last name | Suffix (Optional)                                 |
| Trade name/ DBA name                                                         | DOB (Optional)                      |                                                   |
| Address Information                                                          |                                     |                                                   |
| Country United States of America (US)                                        | Address line 1                      | Address line 2 (Optional) e.g., Apt 1A, Suite 200 |
| City or town                                                                 | State                               | ZIP code                                          |
| Contact Details<br>Email address (Optional)                                  |                                     | Phone number (Optional)                           |
| An amoil addrass is required to arout online access to fr           X Cancel | vm coniae                           | Save                                              |
|                                                                              |                                     |                                                   |

5. This process can be repeated for an unlimited number of Recipients. When saved, each individual recipient will be housed in the Address Book on that individual Payer. The number of recipients on each Payer will be listed, and a link to VIEW.

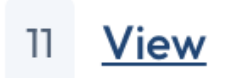

6. Click **"View"** for a list of recipients that have been entered and saved for that Payer. These can be edited by selecting the "pencil" under **Action** to the right.

| Employee/Recipient Name               | DBA name/Name cont | Email Address | Address                                    | TIN Matching Status | Action   |
|---------------------------------------|--------------------|---------------|--------------------------------------------|---------------------|----------|
| Carson Camrey R<br>SSN: XXX-XX-9586   | -                  | -             | 3344 Pennsylvania Ave. , Phoenix, AZ 85001 | Yet to Verify       | <u>ø</u> |
| Gerald Stevens R<br>SSN: XXX-XX-9857  | -                  | -             | 1432 Park Place, Jackson, MS 39201         | Yet to Verify       | <u>ø</u> |
| Harry Henderson R<br>SSN: XXX-XX-6589 | -                  | -             | 3421 St. Charles Place, Richmond, VA 23221 | Yet to Verify       | <u>ø</u> |
| Jack Johnson R<br>SSN: XXX-XX-5647    | -                  | jack@msn.com  | 2314 Baltic Street, Bismark, ND 58501      | Yet to Verify       | <u>ø</u> |

# **BULK UPLOAD OPTION:**

If you have a number of Payers and Recipients, you may wish to "Bulk" upload the information from your Eagle view download data created in Step 1.

1. When logged into the Tax-Aid website, select "Add Payer" from the Dashboard.

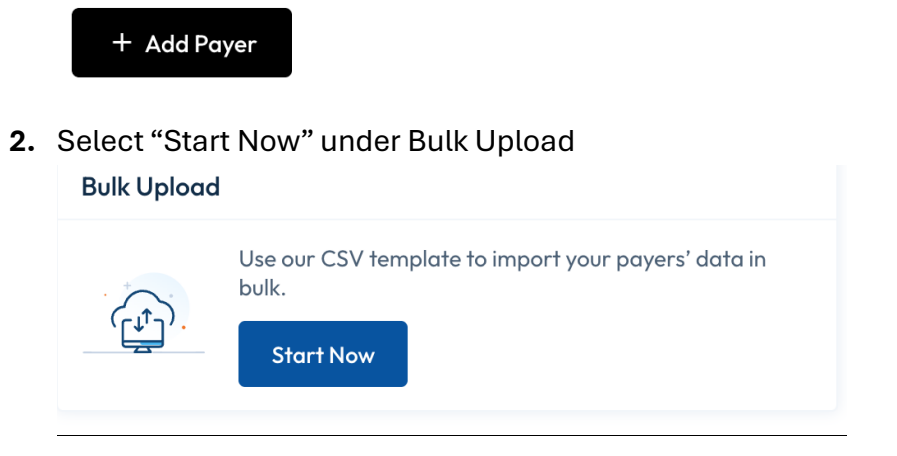

- 3. Under "Add Payers"
  - a. Select "Payer and Recipient Data" under Choose what you want to upload

#### Add Payers

|   | <b>Choose what you want to upload</b><br>Select one of the following options to indicate the type | of information you want to upload                                                |
|---|---------------------------------------------------------------------------------------------------|----------------------------------------------------------------------------------|
| 9 | Payer Data<br>Import only the payers' information.                                                | Payer and Recipient Data     Import multiple payers along with their recipients. |
| Ľ |                                                                                                   |                                                                                  |

b. Choose "Use Our Standard Template."

Choose Import Method
 Select your preferred method for uploading the Payer data. See how they work
 Use Our Standard Template
 Download our CSV template, fill in the information, and upload it.

c. Choose **Download Standard Template.** This will send the CSV template to your desktop.

| 2 | <b>Use Our Standard Template</b><br>Download the standard CSV template, enter the form data, and upload the file. <u>view</u> | instructions |
|---|----------------------------------------------------------------------------------------------------|--------------|
|   | Download Standard Template                                                                                                    |              |

- d. The Payer and Recipient data that was provided on your Excel file from Eagle View can be **cut and pasted into the appropriate columns** on the Tax-Aid CSV template. A few important notes/hints:
  - Only columns with asterisks (\*) are mandatory. Those columns without asterisks are optional.

- To see full column description, highlight the column headings and then auto format the columns to see the entire description.
- Do not delete or rename any column headers.
- Since the Eagle View file is in a different format, please follow the headers on the Tax-Aid CSV file as a guide to where to paste the information.
- Please note Column B, "Type of TIN," must be completed. Example: 1=EIN, 2=SSN) For Payers, this is usually an EIN. You can tell this by the format of the next field. xx-xxx-xxxx is an SSN. xx-xxxxxx is an EIN. This is a new field and one that you must fill in manually.

| New field            | Comes from:            | Comment                               |
|----------------------|------------------------|---------------------------------------|
| Tax-Aid Filing field | Old EagleView field    |                                       |
| Payer reference      |                        | New field. Use this if you have an    |
|                      |                        | internal customer ID.                 |
| Payer Type of TIN*   |                        | New field. Enter 1 for EIN, 2 for SSN |
| Payer TIN*           | Payers TIN             | Copy and paste                        |
| Payer name*          | Payers name            |                                       |
| Payer first name*    |                        | Only required if TIN type is SSN      |
| Payer middle name    |                        |                                       |
| Payer last name*     |                        | Only required if TIN type is SSN      |
| Payer Suffix         |                        | New field.                            |
| Payer DBA Trade name |                        | New field.                            |
| Payer Country*       | Payer country          | Enter US as appropriate               |
| Payer Address*       | Payers' street         |                                       |
| Payer city*          | Payers' city or town   |                                       |
| Payer state*         | Payers' state          |                                       |
| Payer zip/Postal     | Payers' zip or foreign |                                       |
| code*                | postal code            |                                       |
| Contact person       |                        | New field.                            |
| Contact person       |                        | New field.                            |
| Contact person       |                        | New field.                            |
| Suffix               |                        | New field.                            |
| Email address*       | Payers' email          |                                       |
| Phone number         | Payers' telephone no.  |                                       |

# **PAYER COLUMNS**

"\*" Required field. All other field are optional.

# **RECIPIENT COLUMNS**

| New field                  | Comes from:            | Comment                                   |
|----------------------------|------------------------|-------------------------------------------|
| Tax-Aid Filing field       | Old EagleView field    |                                           |
| Recipient reference        | NA                     | New field. Use this if you have recipient |
|                            |                        | or vendor IDs from your Payers            |
| <b>Recipient form type</b> | NA                     | New field. Enter 1 = 1099/1098/5498, 2 =  |
|                            |                        | ACA/W-2, 3 Both . Enter as appropriate    |
| Recipient TIN Type*        | NA                     | New field. (1= EIN, 2=SSN, 3 = ITIN, 4 =  |
|                            |                        | ATIN, 5 = QI-EIN, 6 = WP-EIN, 7 = WT-     |
|                            |                        | EIN, 8 = NQI-EIN, 9 = TIN not provided)*  |
| Recipient TIN*             | Recipient's TIN        | Copy and paste                            |
| Recipient name*            |                        | Complete when supplying an EIN            |
| Recipient first name*      | Recipient's first name | Complete when supplying an SSN            |
| Recipient middle name      | Recipient's middle     | Copy and paste                            |
|                            | initial                |                                           |
| Recipient last name*       | Recipient's last name  | Complete when supplying an SSN            |
| Suffix                     | Recipient's suffix     | Copy and paste                            |
| DBA Trade name             |                        | New field.                                |
| Recipient country*         | Recipient's country    | Enter US as appropriate                   |
| Recipient address 1*       | Recipients' street     | Copy and paste                            |
|                            | address 1              |                                           |
| Recipient address 2        | Recipients' street     |                                           |
|                            | address 2              |                                           |
| Recipient city*            | Recipient's city or    | Copy and paste                            |
|                            | town                   |                                           |
| Recipient state*           | Recipient's state      | Copy and paste                            |
| Recipient zip/postal       | Recipient's zip or     | Copy and paste                            |
| code*                      | foreign postal code    |                                           |
| Email address              | Recipient's email      | Copy and paste                            |
|                            | Recipient's telephone  | No longer required                        |
|                            | number                 |                                           |

"\*" Required field. All other fields are optional

e. When the data is complete in the Tax-Aid CSV file, the file can be saved and uploaded to the Tax-Aid website by 'dragging and dropping" or selecting the file from your computer:

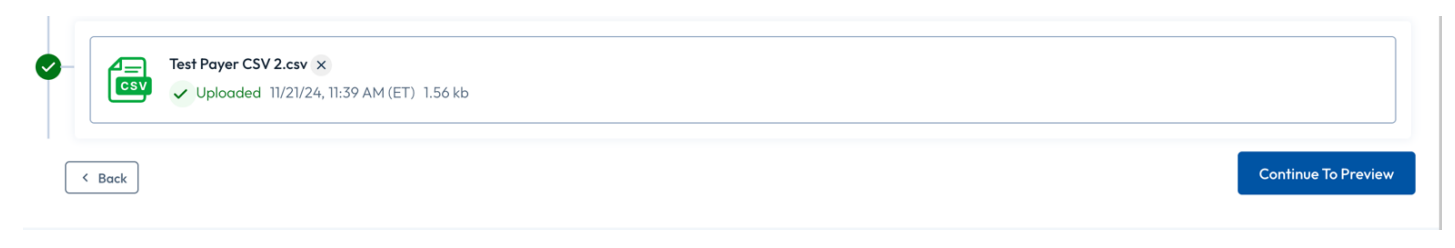

- f. CAUTION: Do not save this CSV file as an Excel file. Tax-Aid Filing only allows import of your data from a CSV formatted file.
- g. Once the file is uploaded, select "Continue to Preview."
- h. On the **"Import Summary Payers"** screen, you can view total "Success" and "Error" Records for Payers.

| Import Summary – Payers |                    |                              |
|-------------------------|--------------------|------------------------------|
| Total Records: 6        | Success Records: 6 | Error Records: 0             |
|                         |                    | Continue to Recipient Import |

- i. Select "Continue to Recipient Import"
- j. On the **"Recipient Import Summary"** screen, you will be notified of "Success Records" or "Error Records." If there are any errors, you will be provided a link to fix any errors and will be directed to the error by clicking that link.

|                                      |               |                 |               | Total Payers : O |  |
|--------------------------------------|---------------|-----------------|---------------|------------------|--|
| Payer Details                        | Total Records | Success Records | Error Records |                  |  |
| Ed's Pizza<br>EIN : XX-XXX8555       | 2             | 2               | 0             | -                |  |
| Elliot's Burgers<br>EIN : XX-XXX1040 | n             | <u>n</u> o      |               | -                |  |
| Jeff's Pizza<br>EIN : XX-XXX1055     | 10            | 10              | 0             | -                |  |
| Jim's Pizza<br>EIN : XX-XXX5455      | 2             | 2               | 0             | -                |  |
| John's Burgers<br>EIN : XX-XXX1058   | 3             | 3               | 0             | -                |  |
| Steve's Burgers<br>EIN : XX-XXX1060  | 2             | 2               | 0             | -                |  |

**Recipient Import Summary** 

Click here to unmask the TIN

< Back

#### Continue to Import

- k. If no error exists, select "Continue to Import"
- l. The Payers and Recipients that you uploaded from the CSV template should be added and saved in the **Address Book**.

#### as of 12/17/24

Upload history + Add Payer

#### Manage Payers 6

Here is the list of payers added to your account. You can manage the recipients under each payer and their TIN Matching status.

| Search by Payer's Name/Email/TIN Q Filter |                      |                 |            |            | Export Payers           | Enable TIN Matching |             |           |                |              |
|-------------------------------------------|----------------------|-----------------|------------|------------|-------------------------|---------------------|-------------|-----------|----------------|--------------|
|                                           | Payer Name Payer TIN | Pawar TIN       | Trade Name | Posicionto | Recipients TIN matching |                     |             | A = 41= = |                |              |
|                                           |                      | Payer IIN       |            | Recipients | TIN Success             | Yet to Verify       | In Progress | Failed    | Not Applicable | Action       |
|                                           | Ed's Pizza           | EIN: XX-XXX8555 | -          | 2          | -                       | 2                   | -           | -         | -              | ⊕ <u>⊿</u> … |
|                                           | Elliot's Burgers     | EIN: XX-XXX1040 | -          | ш          | -                       | ш                   | -           | -         | -              | ⊕ <u>⊿</u> … |
|                                           | <u>Jeff's Pizza</u>  | EIN: XX-XXX1055 | -          | <u>10</u>  | -                       | <u>10</u>           | -           | -         | -              | ⊕ <u>⊿</u> … |
|                                           | <u>Jim's Pizza</u>   | EIN: XX-XXX5455 | -          | 2          | -                       | 2                   | -           | -         | -              | ⊕ <u>⊿</u> … |
|                                           | John's Burgers       | EIN: XX-XXX1058 | -          | 3          | -                       | <u>3</u>            | -           | -         | -              | ⊕ <u>⊿</u> … |
|                                           | Steve's Burgers      | EIN: XX-XXX1060 | -          | 2          | -                       | 2                   | -           | -         | -              | ⊕ <u>⊿</u> … |

Click here to unmask the TIN